# Інструкція по підключенню РАХ до ПТКС

25 травня 2022

### Посилання на архів з необхідним програмним забезпеченням:

## http://download.platezhka.com.ua/Dispatcher/Archive/Dispatcher,%20watchd og/POS/PAX%20install.rar

#### Налаштування ОС і встановлення драйверів

#### Обов'язково в такій послідовності

- 1. Підключити ПАКС до ПТКС
- 2. Встановити NET\_Framework\_4\_8
- 3. Перезавантажити ОС
- 4. Встановити драйвера USBDriver PAX\_v2.28\_20200317 через файл USBDriver.exe
- 5. Встановити драйвера на CDM v2.12.10 WHQL Certified.zip через «Диспетчер пристроїв»
- 6. Встановити драйвера InpasEcrCom\_1\_0\_0\_8\_.zip запустивши файл RegEcrCom.bat
- 7. Встановити відповідну версію ПЗ Диспатчер
- 8. Перезавантажити ОС

#### Налаштування ПЗ Диспатчера

Для роботи ПАКС необхідна версія не старіша за 3.6.3.27073 та додаткові налаштування в «Сервісном меню».

Налаштування ПЗ:

- 1. Заходим в «Сервісне меню»
- 2. На вкладці «Пристрої» ставим галочку навпроти «Використовувати ПОС термінал» та вибираймо «ПАКС»

|                       | Ответ:                         |          |            |            |             |   |  |  |  |  |
|-----------------------|--------------------------------|----------|------------|------------|-------------|---|--|--|--|--|
| Логи                  | Використовувати POS те         | рмінал 🗸 | Оберіть РО | s: PAX -   |             |   |  |  |  |  |
| Сертифікат            | РОЅ-термінал                   |          |            |            |             |   |  |  |  |  |
| Пристрої              | Роз РАХ 54804162<br>Статус: ОК |          | Ai         | втозвірка: | Лог файл:   | Ξ |  |  |  |  |
| ировання Палаштування | Звірка підсумків               | Тест     | Пошук      | Активація  | Деактивація |   |  |  |  |  |

3. Після натискання кнопку «Пошук» повинен з'явитись серійний номер пристрою. Можлива тривала затримка під час пошуку.

| РО <u>S-термінал</u> |
|----------------------|
|                      |
| Статус: ОК           |
|                      |

4. Обов'язково оновлюємо ПЗ ПОС натиснувши відповідну кнопку.

#### Налаштування сервіса для можливості оплати методом ПАКС

Якщо, після підключення ПОС та встановлення необхідного ПЗ, кнопка метода оплати ПОС сіра, то необхідно:

1. перевірити налаштування сервісу

| Вибрати спосіб оплати<br>Зверніть увагу, що через різну комісію сума до оплати може відрізнятися |                                                           |                     |                      |  |  |  |  |  |
|--------------------------------------------------------------------------------------------------|-----------------------------------------------------------|---------------------|----------------------|--|--|--|--|--|
|                                                                                                  | <b>Готівкою</b><br>Цей спосіб обраний за<br>замовчуванням |                     | РОЅ<br>термінал      |  |  |  |  |  |
|                                                                                                  | Скануй QR<br>Сплачуй будь-якою<br>карткою                 | city24<br>& otpbank | Карткою<br>ОТП Банку |  |  |  |  |  |

Це налаштування робить відділ сервісів або менеджери.

Приклад:

| >   | : 1.                                                              | .00%]             |            | [<br>Активный - | Да][Не за | блокиро 🔻            | Не ограни | ичена                | РО5 Любоі | й          | -<br>Оплата мобільн | юг Моб | ильная связь  |
|-----|-------------------------------------------------------------------|-------------------|------------|-----------------|-----------|----------------------|-----------|----------------------|-----------|------------|---------------------|--------|---------------|
|     | Редактирование внешней комиссии в профиле "Киев офис 2022_СГ2"    |                   |            |                 |           |                      |           |                      |           |            |                     |        |               |
|     | Редактировать Удалить Сервис(ы): КиевСтар по номеру телефона (СГ) |                   |            |                 |           |                      |           |                      |           |            |                     |        |               |
|     |                                                                   | Вид оплаты Период |            | Сумма           |           | Способ начисления ко |           | Ограничения суммы ко |           | Округление |                     | ие     |               |
|     |                                                                   | Название          | С          | По              | От        | До                   | % от су   | Фиксиров             | Минимал   | Максималь  | . Влево             | Вправо | Величина окру |
|     | ۲                                                                 | Наличные          | 21.03.2022 | 31.12.9999      |           |                      | 1,00%     |                      |           |            |                     |        |               |
|     |                                                                   | РОЅ Любой         | 22.03.20   | 31.12.9999      |           |                      | 1,00%     |                      |           |            |                     |        |               |
| 1   |                                                                   | <b>TAKC IBOX</b>  | 12.05.20   | 31.12.9999      |           |                      | 0,00%     |                      |           |            |                     |        |               |
| 3   |                                                                   |                   |            |                 |           |                      |           |                      |           |            |                     |        |               |
| : 2 |                                                                   |                   |            |                 |           |                      |           |                      |           |            |                     |        |               |

2. чи в моніторингу серійний номер ПАКС закріплено за ПТКС В Студії24 — Справочники — Привязанные ПОС

Приклад:

| 🗳 Обновить |    |                     |                     |                           |                    |  |  |  |  |
|------------|----|---------------------|---------------------|---------------------------|--------------------|--|--|--|--|
|            | x  | 869246              |                     | • Поиск                   | Очистить           |  |  |  |  |
| Ľ          | Id | терминала 🔺         | Наименование дилера | Адрес Терминала           | Серийный номер POS |  |  |  |  |
| Þ          |    | <mark>869246</mark> | Зембицкий_СГ2       | Новопечерський Провулок 5 | 54804162           |  |  |  |  |
|            |    |                     |                     |                           |                    |  |  |  |  |